# WellSTAR Underground Gas

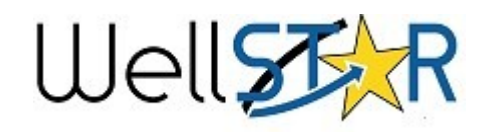

#### Storage: Quick Reference Guide

# Submit a UGS Project Information Form

1. Click on Online Forms and select UGS Project information form

2. Enter in the Operator (and project code number if a modify or expansion project)

- 3. Enter Contact Information in Section 2. Contact Information
- 4. Enter all pertaining information in Section 3. Project Information

5. Select the all project and AOR wells in **Section 4. Well Identification** 

6. View plans that are associated to the project **Section 5. Plan Associations** 

**Note:** Be advised that plans cannot be uploaded in this form. They must be uploaded using the form *plan submission* 

7. Enter all pertaining information in Section 6. CEQA Information

7. Upload all pertinent documents in **Section 7. Document Upload** 8. 11. Finalize and acknowledge the UGS submission in **Section 8.** 

Form Submit

12. A confirmation message is emailed and displayed on WellSTAR including the project ID for new Projects.

# Assigning the Task

- 1. Trom **My Tasks** select the corresponding blue **UGS project** task.
- 2. Click the **Edit** button.
- 3. Set the **Assigned To** box to your name from the drop down list.
- 4. Status will automatically change to In Progress.
- 5. Click Save. Save
- 6. Select the blue Form hyperlink to view the form.
- 7. Review the data submittal

# **Review a UGS Project Information Form**

**Note:** Each section is completed individually per task (i.e. Complete only the Completeness Verification if that task is assigned to you)

- 1. Verify all documents and the completeness checklist have been uploaded in **Section 10. Completeness Verification**
- 2. Add all conditions of approval to Section 11. District Verification
- 3. Confirm plan submissions, status and any fees in **Section 12.** DOGGR HQ Verification
- 4. If needed, add comments to Section 13. Review comments.
- 5. In Section **14. Review** select the task claimed in step 1. (the name of the task will match the name from step 1.
- 6. Set Status of the review to Accept, Return, or On Hold.
- 7. Click Save. save

# Starting Tips

- Always search before creating a new record to ensure duplicates are not created.
- New and Expanded projects follow the same workflow.
- A modified project will only have a CEQA review if the COAs are altered.

# **Document Tips**

- Internal users can set a document status to Internal use only.
- All users can request confidentiality.
- Documents should be checked for a confidentiality request during the form review.
- If an operator requests confidentiality for a document they must also upload a confidentiality request letter justifying the request.

# Plan Submission

#### These Plans should be uploaded using the Plan Submission form

- Baseline Gas Detection Plan
- Decommissioning Plan
- Emergency Response Plan
- Records Management
  Plan
- Risk Management Plan

Assigned To

Jeanette McCracken

eanette McCracken

Joseph Athanasious

Elizabeth Long

# WellSTAR Underground Gas **Storage:** Review

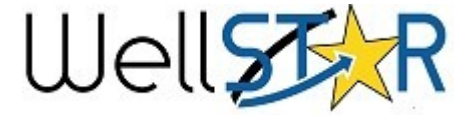

| Step | UGS <b>New</b> and <b>Expansion</b> Project<br>Flow                                           | UGS Project <b>Modification</b> with <b>no</b><br><b>updates to the COAs</b> Flow             | UGS modification with Updates to the COAs Flow                                                |
|------|-----------------------------------------------------------------------------------------------|-----------------------------------------------------------------------------------------------|-----------------------------------------------------------------------------------------------|
| 1.   | Completeness verification task<br>assigned to {District} UGS<br>Completeness Review Workgroup | Completeness verification task<br>assigned to {District} UGS<br>Completeness Review Workgroup | Completeness verification task<br>assigned to {District} UGS<br>Completeness Review Workgroup |
| 2.   | Well Verification task assigned to<br>{District} UGS Review Workgroup                         | Well Verification task assigned to<br>{District} UGS Review Workgroup                         | Well Verification task assigned to<br>{District} UGS Review Workgroup                         |
|      | CEQA Verification task Assigned to<br>CEQA Workgroup                                          | No CEQA review                                                                                | No review; CEQA review completed<br>in review step 3.                                         |
| 3.   | District Verification task Assigned to<br>{District} UGS Review Workgroup                     | District Verification task Assigned to<br>{District} UGS Review Workgroup                     | District Verification task Assigned to<br>{District} UGS Review Workgroup                     |
|      | HQ verification task assigned to HQ<br>UGS Review Workgroup                                   | HQ verification task assigned to HQ<br>UGS Review Workgroup                                   | HQ verification task assigned to HQ<br>UGS Review Workgroup                                   |
|      | No review; CEQA review completed<br>in review step 2.                                         | No CEQA review                                                                                | CEQA Verification task Assigned to<br>CEQA Workgroup                                          |

Table 1. Each column represents a workflow path for the UGS Project Information form. The CEQA review task is always generated for new and expanded projects and if the project approval letter is modified during a UGS project update.

### Changes to other Functionalities

### Well Summary

- · Wellhead equipment is captured.
- If the well is part of a UGS project, the task for review will be generate for the **District UGS** workgroup
- · During the review, a well can be marked as "Meeting UGS well construction requirements."

# Production

- Addition of Withdrawn Gas Data.
- Gas Storage gas is automatically allocated to Withdrawn gas.

# NOI

• A well can be added to a UGS project or an AOR by selecting if this well is part of a UGS project or if this well penetrates or passes through a UGS Project.

### Compliance

- Violations can be added against a UGS project.
- Violations for missing tests are create through compliance.

### Test Results

- Noise & Temperature surveys and Casing Wall Thickness Tests can associate any anomalies found.
- DOGGR can review the anomaly explanation during the review process.
- Planned Action for Well Remediation, Monitoring, or Further Evaluation can be entered.

# Well Details

- Can view wellhead equipment.
- Link to the UGS Project Detail page.